هيئة الزكاة والضريبة والجمارك Zakat,Tax and Customs Authority

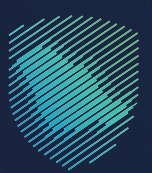

## دليل المستخدم <mark>طلب إجراء اتفاق متبادل</mark>

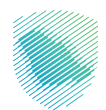

يوضح هذا الدليل آلية الإجراءات التي يمكن للمكلفين من خلالها طلب المساعدة من الهيئة لحل المنازعات الناشئة عن فرض ضريبة بما يخالف أحكام اتفاقيات الازدواج الضريبي

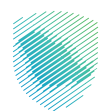

## خطوات الاستفادة من الخدمة

- 1. زيارة الموقع الإلكتروني لهيئة الزكاة والضريبة والجمارك عبر الرابط التالي: https://zatca.gov.sa/
  - ادخل على قائمة الخدمات الإلكترونية

|                             |                                                 |                                               | رۇر<br>English تسجيل جديد ڪ*<br>ﷺ      | 🔒 تسجیل الدخول      | Q 🗱 🛛                | هيئة الزكاة والضريبة والجمارك<br>Zakat, Tax and Customs Authority |
|-----------------------------|-------------------------------------------------|-----------------------------------------------|----------------------------------------|---------------------|----------------------|-------------------------------------------------------------------|
| اتصل بنا                    | مركز المعرفة 🗸                                  | التواصل الإعلامي 🗸                            | التعريفة الجمركية المتكاملة            | الفوترة الإلكترونية | الأنظمة واللوائح 🗸   | عن الهيئة 🗸 🚽 الخدمات الإلكترونية 🗸                               |
|                             |                                                 |                                               |                                        |                     |                      | الخدمات الزكوية والضريبية والجمركية                               |
|                             |                                                 |                                               |                                        |                     |                      | منصة زكاتي "زكاة الأفراد الاختيارية"                              |
|                             |                                                 | الدليل الإرشادي المبسط<br>لإيقاف الرقم المميز |                                        |                     |                      | 🔍 اضغط هنـــا                                                     |
|                             |                                                 |                                               |                                        |                     |                      | الخدمات الإلكترونية                                               |
|                             |                                                 |                                               |                                        |                     |                      | الأكثر إستخداماً                                                  |
|                             |                                                 |                                               |                                        |                     |                      | الخدمات الزكوية                                                   |
|                             |                                                 | _                                             |                                        |                     | 重了                   | 🔘 الخدمات الجمركية                                                |
| ov.sa/ar/eServices/Pages/de | کے<br>یم الإقرار الزکوں<br><sub>faultaspx</sub> | ک ا                                           | لـــ <u>بْلُ</u><br>طلب الإفراج عن عقد | والحبوب والثمار     | زكاة بهيمة الأنعام و | <sup>ينفذ سلوس</sup><br>البث المباشر <b>دمات الضريبية</b><br>م    |

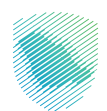

3. اضغط على أيقونة خدمات عامة, ثم الأكثر استخدام, خدمة طلب إجراء اتفاق

| vis<br>2<br>22 | دوں د≰ تسجیل جدید English کول الاست<br>مستفر میں میں الم | تسجيل الدذ 🕰 🔍 🛋 تسجيل الد                 |                                       | بة والجمارك<br>Zakat, Tax an | هيئة الزكاة والضرير<br>d Customs Authority |  |  |  |  |
|----------------|----------------------------------------------------------|--------------------------------------------|---------------------------------------|------------------------------|--------------------------------------------|--|--|--|--|
|                | لمي - مركز المعرفة - اتصل بنا                            | التعريفة الجمركية المتكاملة التواصل الإعلا | لأنظمة واللوائح ~ الفوترة الإلكترونية | ات الإلكترونية 🗸 ا           | عن الهيئة 🗸 الخدم                          |  |  |  |  |
|                |                                                          |                                            |                                       |                              |                                            |  |  |  |  |
|                | • *                                                      |                                            | ة والجمركية                           | الخدمات الزكوية والضريبين    | رئيسية  الخدمات الإلكترونية 🤇              |  |  |  |  |
| ا السنع اله    |                                                          |                                            |                                       |                              |                                            |  |  |  |  |
| _              | الخدمات الرئيسية للبوابة                                 |                                            |                                       |                              |                                            |  |  |  |  |
|                | Å. β                                                     | ST (SAR)                                   |                                       |                              |                                            |  |  |  |  |
|                | ه عامة الأكثر إستخداماً                                  | الخدمات الضريبية خدمات                     | فوية الخدمات الجمركية                 | الخدمات الز5                 | كل الخدمات                                 |  |  |  |  |
|                |                                                          | النشاط الذي سوف تتعامل معه                 |                                       |                              |                                            |  |  |  |  |
|                | أخرى (5) الكل (21)                                       | خدمات التحقق (3) تبادل المعلومات (3)       | تعديل / إلغاء التسجيل (4)             | التسجيل (1)                  | الاكثر استخدام (5)                         |  |  |  |  |
|                |                                                          |                                            |                                       |                              |                                            |  |  |  |  |
|                |                                                          | ن المتاحة                                  | الخدمات                               |                              |                                            |  |  |  |  |
| (              | Q                                                        |                                            | الخدمات                               | البحث في                     | 🕈 ترتيب حسب                                |  |  |  |  |
|                |                                                          |                                            |                                       |                              |                                            |  |  |  |  |
|                |                                                          |                                            |                                       |                              |                                            |  |  |  |  |
|                |                                                          |                                            |                                       |                              | NZ<br>NZ                                   |  |  |  |  |
|                | 14 7141                                                  |                                            |                                       |                              |                                            |  |  |  |  |
|                | الفانكا                                                  | شهاده الإمامة الصريبية                     | طلب إجراء انفاق متبادن                | ص                            | حدمه موه                                   |  |  |  |  |
|                |                                                          |                                            |                                       |                              |                                            |  |  |  |  |
|                |                                                          |                                            |                                       |                              |                                            |  |  |  |  |
|                |                                                          |                                            |                                       |                              |                                            |  |  |  |  |

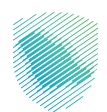

4. يتـم أرسـل طلـب مكتمـل إلـى البريـد الإلكترونـي الخـاص بإجـراء الاتفـاق المتبـادل والمرفقـات, ثـم اختيار ارسـال, فـي حـال عـدم اكتمـال الطلـب سـتصلك رسـالة توضـح المعلومـات والمسـتندات الناقصـة التــي يتوجـب تقديمهـا عنـد اكتمـال الطلـب، سـتصلك رسـالة تؤكـد قبـول الطلـب

| ترونية التحريفة الجمركية المتخاصلة التواصل الإعلمي - مردار المعرفة - الاصل بلا                                                                                                    | عن الهيئة < الخدمات الإنكترونية < الأنظمة واللوائح < الفوترة الإنكتر                                                                                                    | هيئة الزكاة والضريبة والجمارك<br>Zakat, Tax and Customs Authority |  |  |  |  |  |
|----------------------------------------------------------------------------------------------------|----------------------------------------------------------------------------------------------------|-------------------------------------------------------------------|--|--|--|--|--|
| الدخول على الخدمة                                                                                                    |                                                                                                    | طلب إجراء اتفاق متبادل                                            |  |  |  |  |  |
|                                                                                                    | معدل التقييم : 5 (عدد الأموات : ۱)                                                                                                    |                                                                   |  |  |  |  |  |
| غرض ضريبة بما يخالف أحكام الفاقتيات التزدواج الضريبي                                                                                                    | خدمات عامة<br>فيح الإجراءات التي يمكن للمكلفين من خلالها طلب المساعدة من الهيئة لحل المتازعات النافئة عن فرض غربية بما يخالف أحخام اتفاقيات التازدولج الضريبي.                                                                                                    |                                                                   |  |  |  |  |  |
| تحميل دليل الخدمة                                                                                                    | 1                                                                                                    | ۲۵ اتفاقیات مستوی الخدمة (SLA)                                    |  |  |  |  |  |
|                                                                                                    |                                                                                                    | ماریح إصدار الحدمة<br>03/12/1441                                  |  |  |  |  |  |
| الفئة المستهدفة                                                                                                    | <u> </u>                                                                                                    |                                                                   |  |  |  |  |  |
| الأشخاص المشمولون باتفاقيات تجنب الازدواج<br>مجمع الدريس ويعتقدون أن إجراءات المملحّة والو<br>المودية الحادر تؤدس أو سوف تؤدس بالنسبة لهم<br>إلى فرض خرائب لا تتوافق مع أحجام الاتماقية<br>الخريبية المعلية. | لايوجد<br>تطبيقات الجوال                                                                                                    | مدة تنفيذ الخدمة<br>ک دقائق                                       |  |  |  |  |  |
|                                                                                                    | نطوات التقديم                                                                                                    | خطوات تقديم الخدمة                                                |  |  |  |  |  |
| اق المتبادل MAP@zatca.gov Sa<br>ات والمستندات الناقصة التي يتوجب تقديمها                                                                                                    | أرسل طلب مختمل إلى البريد الإختروني الخاص بإجراء الاتفاق المتبادل IAP@zatca.gov sa ماتعات MAP@zatca.gov sa من حال عدم اختمال الطلب، ستصلك رسالة توضح المعلومات والمستندات الناقصة التي يتوجب تقديمها مستندات ومنتبين<br>عند اختمال الطلب، ستصلك رسالة تؤضد قبول الطلب<br>الدمه<br>قنبات تقديم الخدمة |                                                                   |  |  |  |  |  |
|                                                                                                    | siss74111 pässil                                                                                                    |                                                                   |  |  |  |  |  |

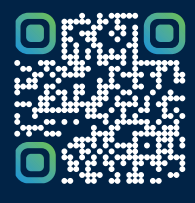

امسح هـــذا الكود للاطّلاع علــــى آخر تحديث لهـذا المستند وكافة المستنـــدات المنـَـشورة أو تـفضل بزيارة الموقع الإلكتروني zatca.gov.sa